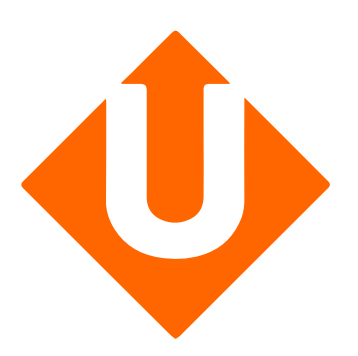

# Guide de configuration

**Connecteur** Prestashop

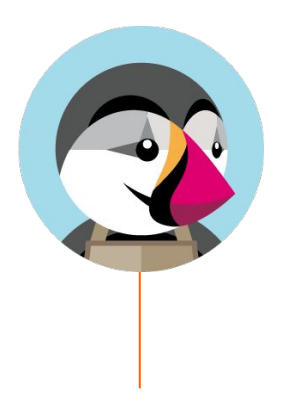

# $\mathbf{\Phi}$

Sur votre compte Upela, vous allez configurer votre boutique Prestashop, afin de télécharger automatiquement les dernières commandes de votre boutique, et expédier celles-ci depuis votre espace client Upela.

Ce guide a pour objectif de vous aider à configurer votre compte Prestashop et votre boutique Upela.

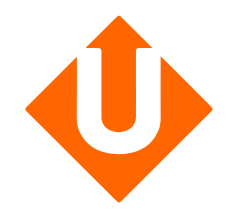

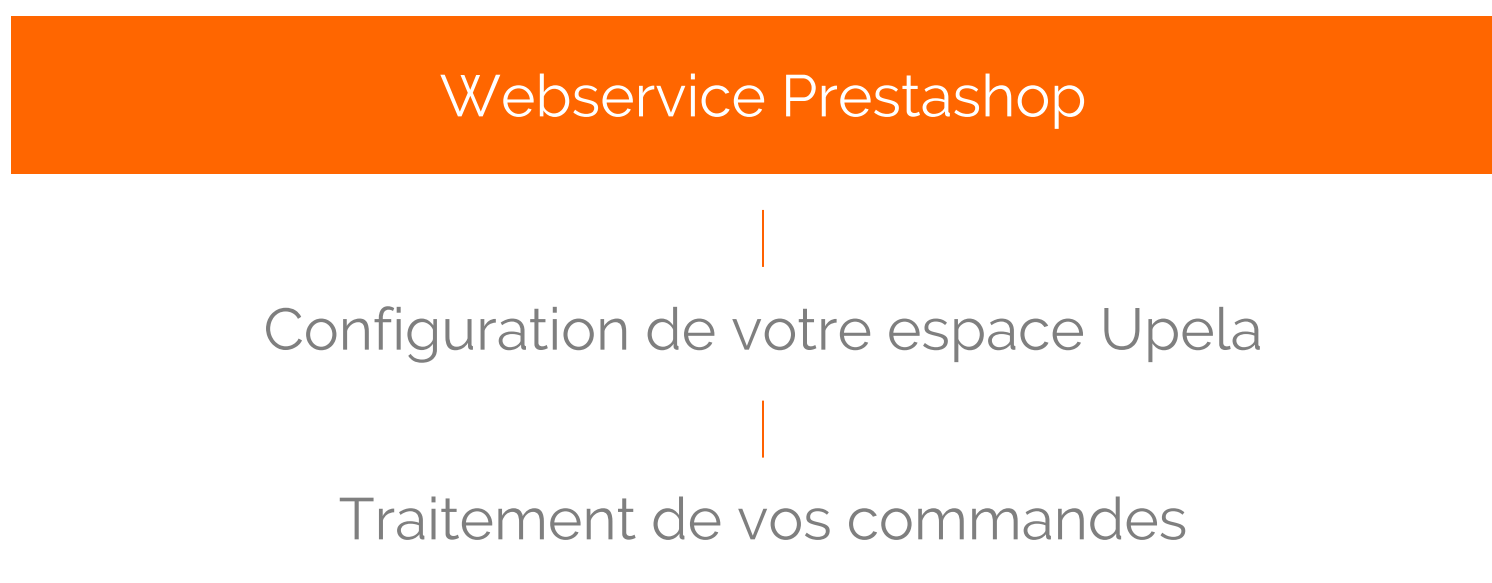

## Webservice Prestashop

#### Activation du Webservice :

Rendez vous dans le back-office de votre boutique Prestashop, menu "Paramètres avancés" puis "Service Web"

Veuillez "Activer le service web" et "Activer le mode CGI de PHP" si nécessaire.

Ajoutez un nouveau service web.

Le mode CGI de PHP peut être obligatoire sur certaines configurations. Vous pouvez l'activer si la connexion ne fonctionne pas.

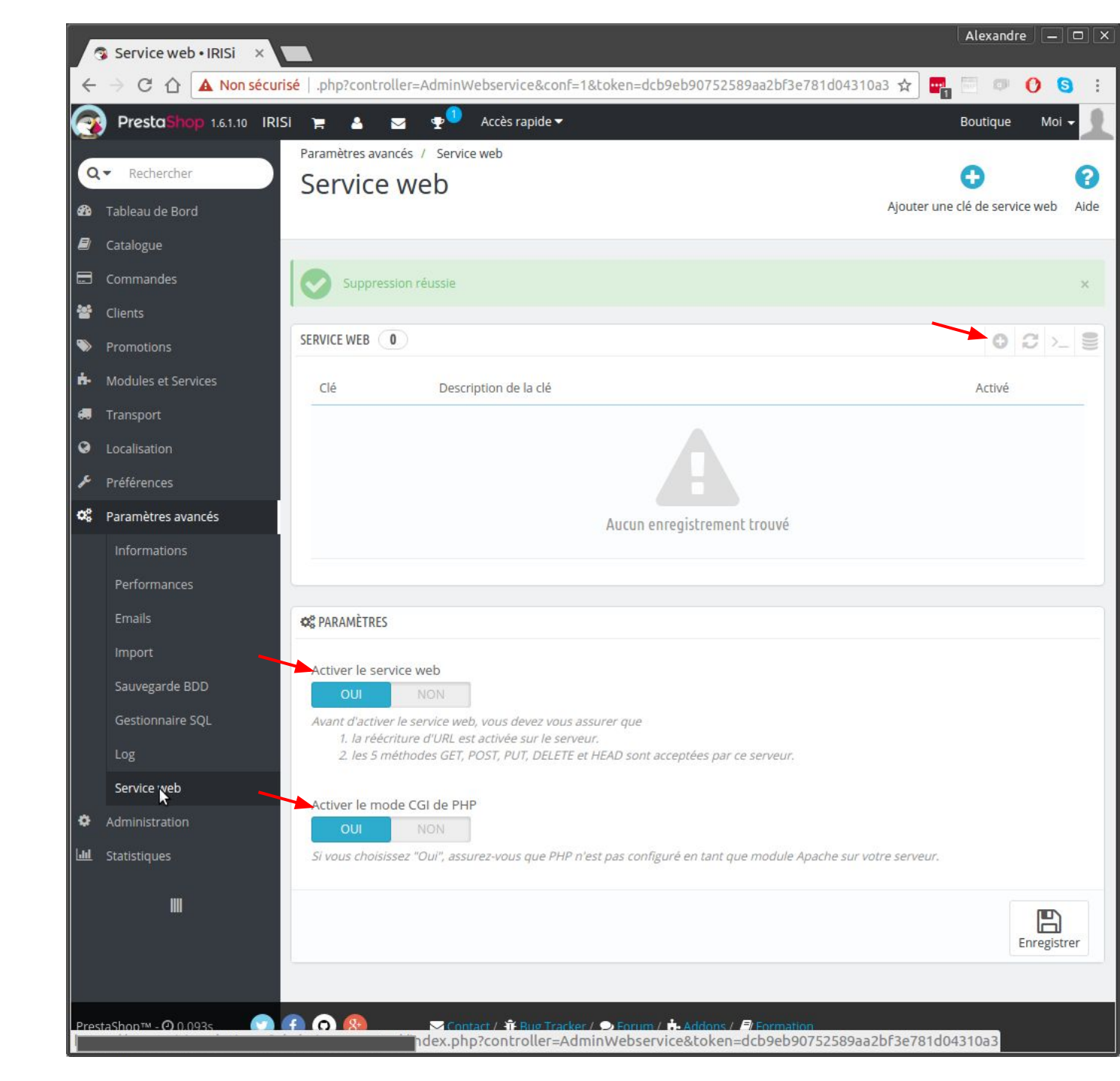

## Webservice Prestashop

#### Création du nouveau service web :

Générez une nouvelle clé API.

Saisissez une description de ce service web (ex : "Clé API connecteur Upela")

Contrôlez que l'Etat du service est actif : "Oui"

Vous devez attribuer des permissions pour permettre l'utilisation du service web par Upela. Cf. Liste suivante

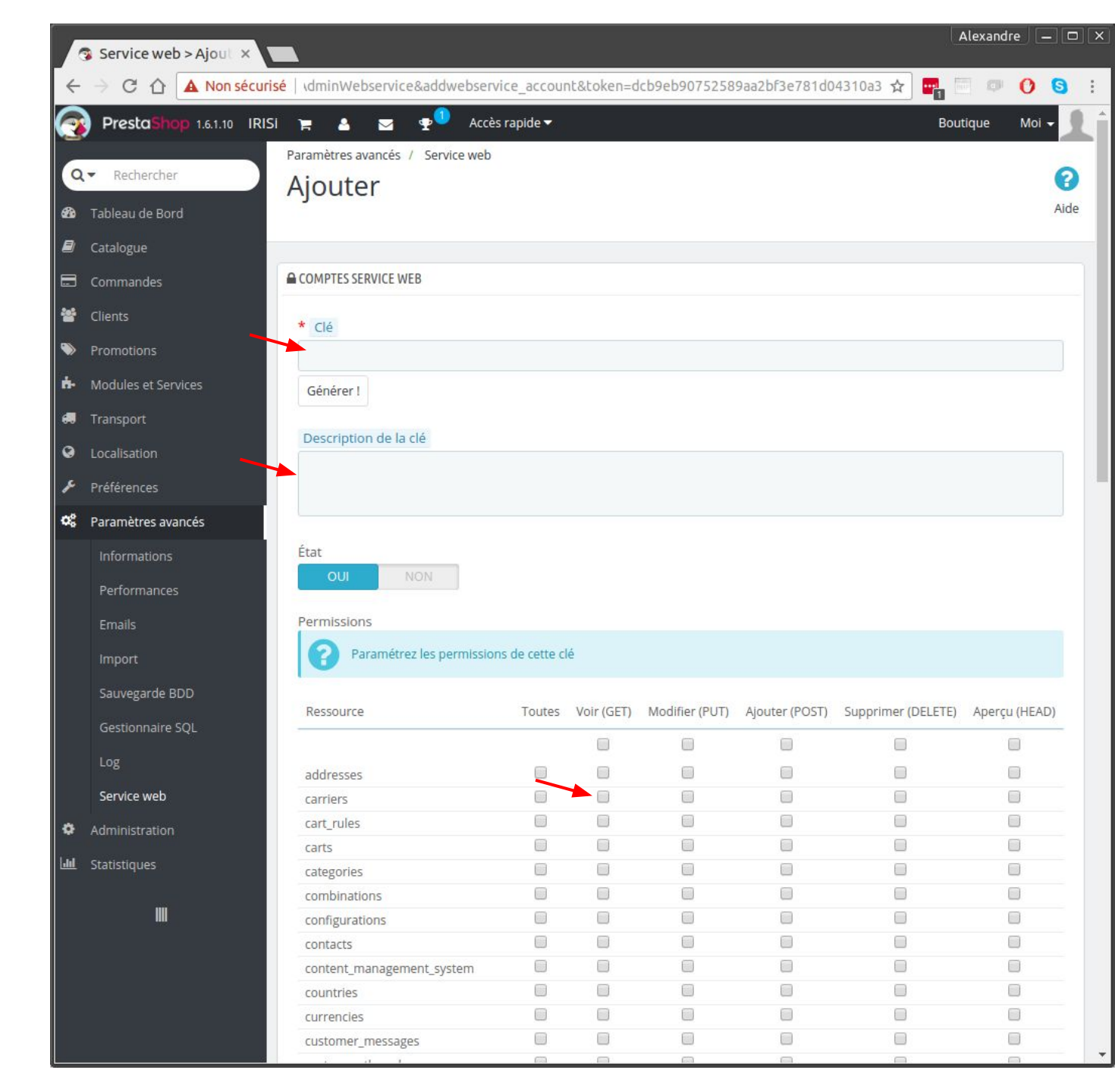

# Webservice Prestashop

Permissions

| Ressource       | Voir (GET) | Modifier<br>(PUT) | Ajouter<br>(POST) |
|-----------------|------------|-------------------|-------------------|
| addresses       | Х          |                   |                   |
| carriers        | Х          |                   |                   |
| configurations  | Х          |                   |                   |
| countries       | Х          |                   |                   |
| customers       | Х          |                   |                   |
| order_carriers  | Х          | Х                 |                   |
| order_histories | Х          |                   | Х                 |
| order_states    | Х          |                   |                   |
| orders          | Х          |                   |                   |
| products        | X          |                   |                   |
| states          | X          |                   |                   |

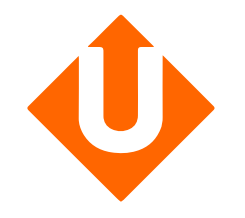

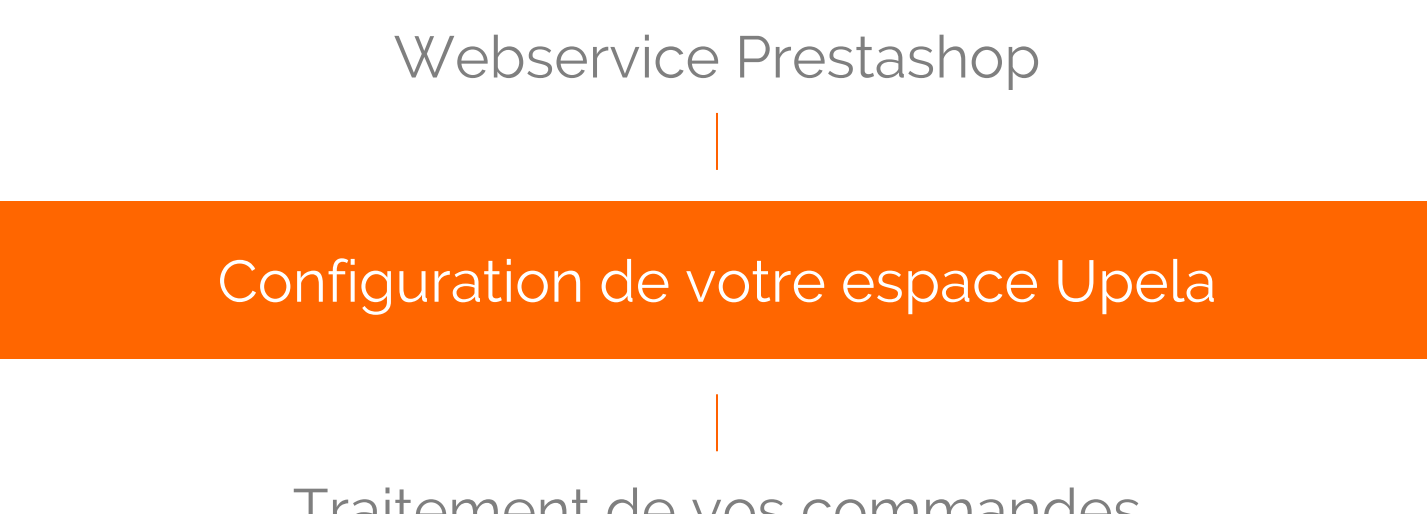

Traitement de vos commandes

#### Pré-requis :

Vous devez ouvrir un compte Upela à l'adresse (<u>https://www.upela.com/fr/mon-compt</u> <u>e/connexion#register</u>)

et contacter le service Client Upela pour activer le menu « Mes boutiques » dans votre espace client Upela (écrire à <u>contact@upela.com</u>)

|                         |                                                       |                | nce blog conta           |                               |                 |  |  |
|-------------------------|-------------------------------------------------------|----------------|--------------------------|-------------------------------|-----------------|--|--|
|                         |                                                       |                |                          | 🗊 👻 💄 Se connecter            | 🚑 Inscription   |  |  |
| Compte er               | avoi de col                                           | is             |                          |                               |                 |  |  |
| compte ei               | ivor de cor                                           | 15             |                          |                               |                 |  |  |
| Déjà enreg              | jistré(e) ?                                           |                | Créer un o               | compte                        |                 |  |  |
|                         | 8 853                                                 | _              |                          |                               |                 |  |  |
| * Email<br>Se connecter |                                                       |                | * Email                  |                               | E               |  |  |
|                         |                                                       | U <sup>-</sup> |                          |                               |                 |  |  |
| * Mot de passe          |                                                       |                | * Mot de passe           |                               |                 |  |  |
| Moc de passe            |                                                       | <b>"</b> ם     |                          |                               | ψ               |  |  |
| Se souvenir de          | moi                                                   |                | * Confirmer mot de passe |                               |                 |  |  |
| Mot de passe oubl       | ié ?                                                  |                |                          |                               | Ð               |  |  |
| Se connecter            |                                                       |                | En tant que socié        | té, des informations supplém  | entaires        |  |  |
|                         | -                                                     |                | seront nécessaire        | es pour valider un compte pro | ofessionnel. Il |  |  |
|                         |                                                       |                | TVA intra-commu          | inautaire.                    | SILLI CEN       |  |  |
|                         |                                                       |                | Quels sont les av        | antages d'un compte pro ?     |                 |  |  |
|                         |                                                       |                | 🔺 Compte pers            | onnel 🛛 🐣 Compte professi     | ionnel          |  |  |
|                         |                                                       |                |                          | 6                             |                 |  |  |
|                         |                                                       |                |                          |                               |                 |  |  |
| Recherche               | Q                                                     |                |                          |                               | f 🕶 👑 S         |  |  |
|                         |                                                       |                |                          |                               | • - • • •       |  |  |
| A propos de             | Upela Pro                                             | Destinations   | Assistance               | Conditions                    |                 |  |  |
| opeia                   |                                                       |                |                          | generales                     |                 |  |  |
|                         |                                                       |                |                          |                               |                 |  |  |
|                         | Information                                           |                |                          |                               |                 |  |  |
|                         | Information<br>pratique                               |                |                          |                               |                 |  |  |
|                         | Information<br>pratique<br>Bien préparer son<br>envoi |                |                          |                               |                 |  |  |

#### Création de votre boutique :

Rendez vous dans votre Espace Client menu "Mes boutiques", onglet "Ajouter une boutique"

Choisissez la plateforme "Prestashop" "Suivant"

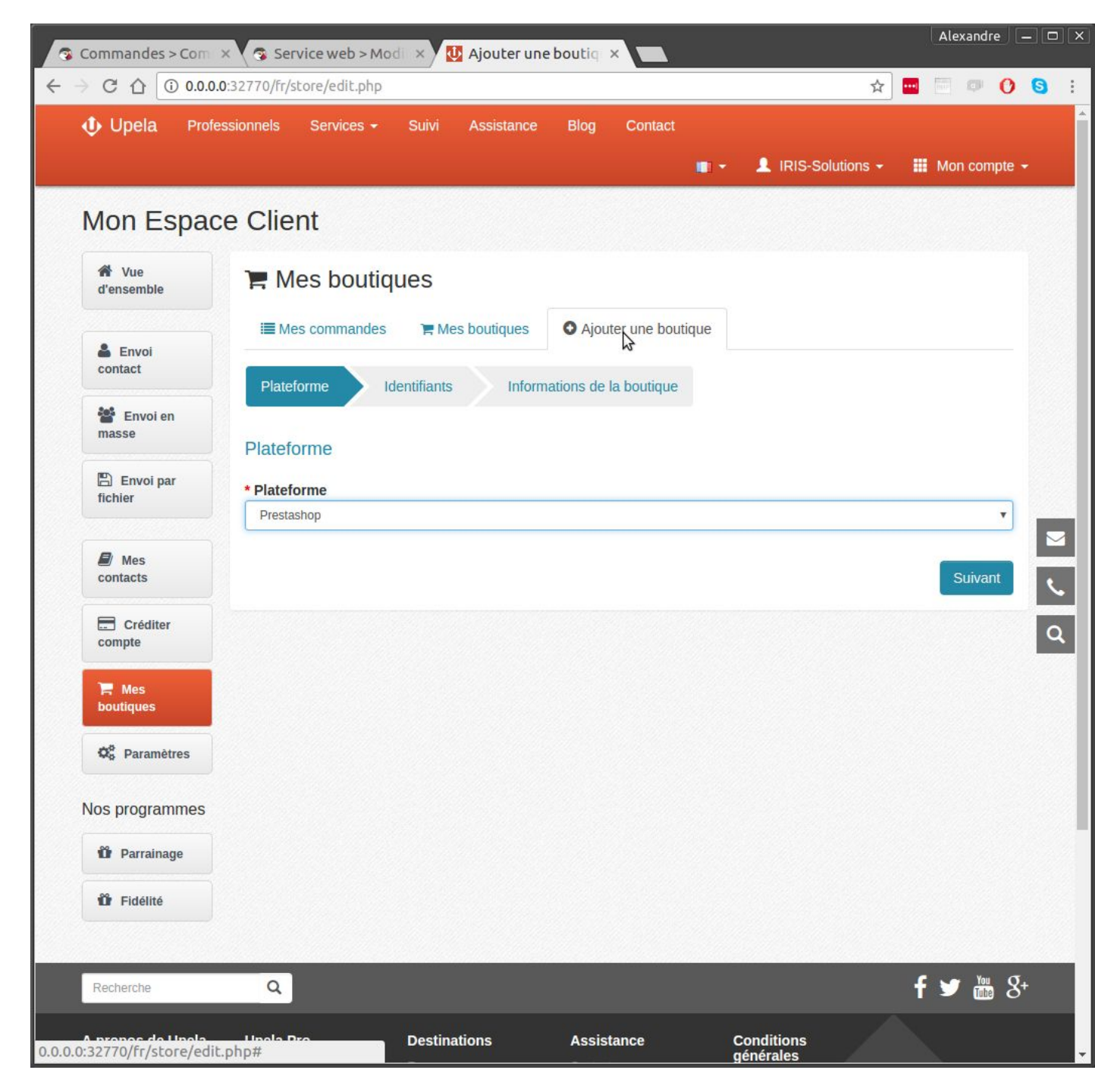

#### Création de votre boutique :

Renseignez l'URL de votre boutique

Insérez la clé API (généré précédemment) de votre boutique Prestashop

"Suivant"

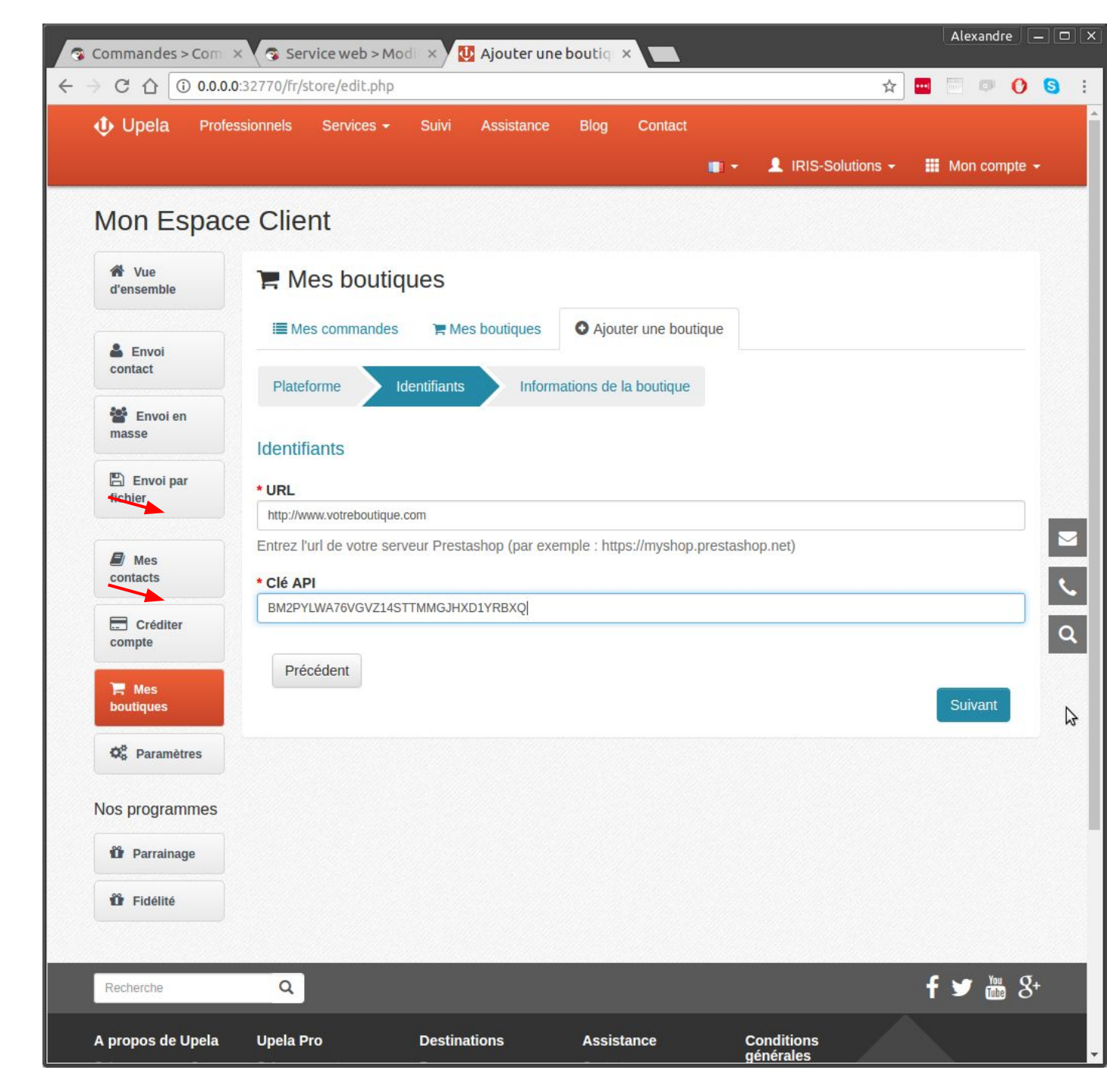

#### Création de votre boutique :

Les informations de votre boutique sont renseignées automatiquement.

Complétez ou modifiez les informations nécessaires à la création de votre boutique.

L'adresse de votre boutique sera utilisée comme adresse d'expédition par défaut pour toutes les commandes. Vous aurez la possibilité de modifier celle-ci à chaque expédition.

Après avoir validé, rendez vous dans l'onglet "Mes commandes".

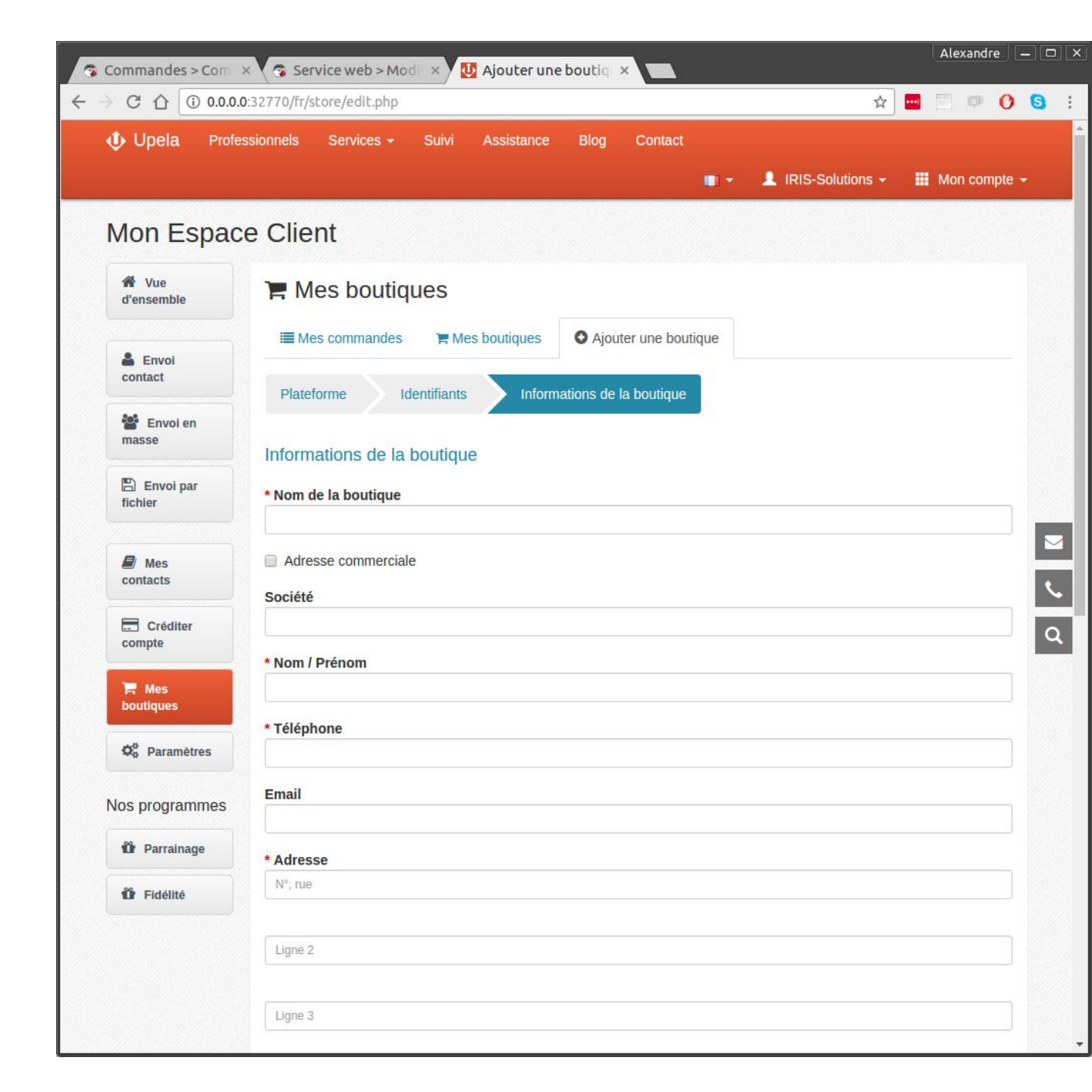

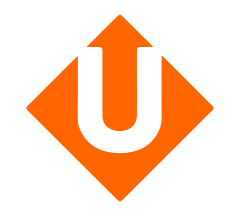

# Webservice Prestashop Configuration de votre espace Upela

Traitement de vos commandes

# Téléchargement de vos commandes :

Dans l'onglet "Mes commandes", cliquez sur "Télécharger les commandes des boutiques".

La page se rafraichit automatiquement et affiche la liste des dernières commandes.

| Mes commandes                          | ×                  |                          |                                  |                |                                 |                      |                     |                                |              |  |
|----------------------------------------|--------------------|--------------------------|----------------------------------|----------------|---------------------------------|----------------------|---------------------|--------------------------------|--------------|--|
| C A 0.0.0.0                            | 0:32770/fr/store/0 | orders.php               |                                  |                |                                 |                      |                     | ☆ 🛄                            | 0 0          |  |
| 🔱 Upela 🛛 Profe                        | ssionnels Ser      | vices <del>-</del> Suivi | Assistance                       | Blog           | Contact                         |                      |                     |                                |              |  |
|                                        |                    |                          |                                  |                |                                 | · 💷 🔹 🔳 🖠            | <b>RIS-Solution</b> | ns 🕶 🗰 N                       | /on compte 👻 |  |
|                                        |                    |                          |                                  |                |                                 |                      |                     |                                |              |  |
| Mon Espac                              | e Client           |                          |                                  |                |                                 |                      |                     |                                |              |  |
| A Vue<br>d'ensemble                    | 🏲 Mes I            | boutiques                |                                  |                |                                 |                      |                     |                                |              |  |
|                                        | I Mes con          | nmandes 🐂 Me             | es boutiques                     | O Ajor         | uter une bout                   | tique                |                     |                                |              |  |
| Envoi<br>contact                       | Téléchargez e      | et envoyez vos com       | mandes                           |                |                                 |                      |                     |                                |              |  |
| 醬 Envoi en                             | Boutique           |                          |                                  |                |                                 |                      |                     |                                |              |  |
| masse                                  | IRISi              |                          |                                  |                |                                 |                      |                     |                                | ¥            |  |
| 🖺 Envoi par                            | Statut             | Statut                   |                                  |                |                                 |                      |                     |                                |              |  |
| fichier                                | -                  |                          |                                  |                |                                 |                      |                     |                                | ٣            |  |
| <b>R</b> Max                           |                    |                          |                                  |                |                                 |                      |                     |                                |              |  |
| contacts                               | Rechercher pa      | ar n° commande, nom (    | destinataire, cod                | le d'expéditio | n ou n° de suiv                 | vi                   |                     |                                | ٩            |  |
| Créditer compte                        |                    |                          |                                  |                |                                 | 🛓 Téléchar           | ger les com         | mandes des l                   | poutiques    |  |
| 🐂 Mes<br>boutiques                     | Date 🌱             | Boutique<br>Commande     | Articles                         | Prix           | Mode de<br>livraison<br>demandé | Destinataire         | Statut              | Etiquette<br>Réf.<br>Enlèvemer | Actions      |  |
| Q <sup>p</sup> <sub>0</sub> Paramètres | 10/02/2017         | RISi<br>#OYFDKHZED       | Robe<br>imprimée -<br>Taille : S | 39.60 €        | tmpweb                          | Laidin -<br>92600 FR | Expédié             |                                | • Voir       |  |
| Nos programmes                         |                    |                          | Daha                             |                |                                 |                      |                     |                                | (Noir        |  |
| Parrainage                             | 07/02/2017         | RISi<br>#NYMBAFWCW       | imprimée -<br>Taille : S,        | 69.59€         | My carrier                      | Laidin -<br>92600 FR | Expédié             |                                | Envoyer      |  |
| Tidélité                               |                    |                          | T-shirt                          |                |                                 |                      |                     |                                | 👁 Voir       |  |
|                                        | 02/02/2017         | RISi<br>#FUVALMXHB       | délavé à manches                 | 28.21€         | My carrier                      | Laidin -<br>92600 FR | Expédié             |                                | A<br>Envoyer |  |
|                                        | 15/01/2017         | 🕵 IRISi                  | Blouse -<br>Color :              | 55 00 £        | My carrier                      | DOE -                | Δηρυιά              |                                | • Voir       |  |
|                                        | 13/01/2017         | #XKBKNABJK               | White,<br>Size : M               | 00.00 €        | wy carrier                      | 33133 US             | Annuc               |                                | Envoyer      |  |

#### Détails de vos commandes :

Vous pouvez visualiser le détail de votre commande voir

Pour expédier votre commande veuillez cliquer sur 🖌 Envoyer

| 🛔 Envol                 |                 |                     | sa nonniduca | C Alu   | nei une boon | que      |         |                      |         |
|-------------------------|-----------------|---------------------|--------------|---------|--------------|----------|---------|----------------------|---------|
| contact                 | Téléchargez (   | et envoyez vos com  |              |         |              |          |         |                      |         |
| 🖀 Envoi en              | Boutique        |                     |              |         |              |          |         |                      |         |
| masse                   | IRISI           |                     |              |         |              |          |         |                      | ٣       |
|                         |                 |                     |              |         |              |          |         |                      |         |
| Commande N°             | OYFDK           | HZED                |              |         |              |          |         |                      |         |
| Date de commande        | 1               | 10/02/2017 23:15:55 | 5            |         |              |          |         |                      |         |
| Boutique                |                 | IRISi               |              |         |              |          |         |                      |         |
| Client                  |                 | Alexandre           |              |         |              |          |         |                      |         |
| Articles                |                 |                     |              |         |              |          |         |                      |         |
| Produit                 |                 |                     |              |         |              | Q        | uantité | PRIX /u              | Tota    |
| (demo_3) Robe imprimée  | - Taille : S, C | ouleur : Orange     |              |         |              |          | 1       | <mark>31.20 €</mark> | 31.20€  |
| Total TTC               |                 |                     |              |         |              |          |         |                      | 39.60 € |
| Expédition TTC          |                 |                     |              |         |              |          |         |                      | 8.40 €  |
| Adresse d'expédition    |                 |                     |              |         |              |          |         |                      |         |
| Poids total             | (               | ) kg                |              |         |              |          |         |                      |         |
| Mode de livraison deman | ndé t           | mpweb               |              |         |              |          |         |                      |         |
| Statut                  | E               | Expédié             |              |         |              |          |         |                      |         |
|                         | 02/02/2017      | Ce IIRI DI          | délavé à     | 28.21€  | My carrier   | Laluit - | Expédié |                      | 4       |
|                         |                 | #FUVALMXHB          | manches      |         |              | 92600 FR |         |                      | Envoyer |
|                         |                 |                     | Blouse -     |         |              |          |         |                      | • Voir  |
|                         | 15/01/2017      | IRISi               | Color :      | 55.00 € | My carrier   | DOE -    | Annulé  |                      | 1       |
|                         |                 | #XKBKNABJK          | Size M       |         |              | 33133 US |         |                      | Envoyer |

×

# Expédition de votre commande :

Les adresses d'origine et de destination sont automatiquement pré-remplies.

Complétez les informations de l'envoi, y compris la description des colis (nombre, poids unitaires, dimensions).

Cliquez sur « Comparez les offres » pour finaliser votre expédition

| Upela   Upela             | ×                                               |                            |                  |                          | Alexa             | ndre –       |
|---------------------------|-------------------------------------------------|----------------------------|------------------|--------------------------|-------------------|--------------|
| → C ☆ 🛈 0.0               | 0.0.0:32770/fr/store/ship.php?id=8dM3H          |                            |                  | 3                        | * 🔤 🖾 🕯           | 0 6          |
| Upela Profe               | ssionnels Services <del>-</del> Suivi Assistanc | e Blog                     | Contact          |                          |                   |              |
|                           |                                                 |                            |                  | - 👤 IRIS-Solutio         | ons - 🏢 M         | on compte ·  |
|                           |                                                 |                            | 100 C            |                          |                   |              |
| lon Espac                 | e Client                                        |                            |                  |                          |                   |              |
| 😤 Vue                     |                                                 |                            | THOMAS           | ,                        |                   |              |
| d'ensemble                | Envoyez votre comman                            | de #FFA                    |                  | J                        |                   |              |
|                           | Envoyez votre commande en un clic !             |                            |                  | Voir                     | le détail de la c | ommande      |
| Envoi                     | EXPÉDITEUR                                      |                            | DESTINAT         | AIRE                     |                   |              |
| ontact                    |                                                 |                            |                  | DOE                      |                   |              |
|                           |                                                 |                            |                  | My Comp                  | any               |              |
| Envoi en                  |                                                 |                            |                  | 16, <mark>M</mark> ain s | treet             |              |
| into 50                   |                                                 |                            |                  | 2nd floo                 | or                |              |
|                           |                                                 |                            |                  | 33133 Miami (E           | tats-Unis)        |              |
| ichier                    | 21 - 1 <sup>2</sup>                             | sélectionnez un expériteur |                  |                          |                   |              |
|                           | selectionnez un expediteur                      |                            |                  | 01020304                 | 405               |              |
| <b>A</b>                  |                                                 |                            |                  | Modif                    | ier               |              |
| contacts                  |                                                 |                            |                  |                          |                   |              |
| Créditer                  | CARACTERISTIQUES DE VOTRE                       | ENVOI                      |                  |                          | affich            | er / masquer |
| compte                    |                                                 |                            |                  |                          |                   |              |
|                           | * Raison                                        |                            | * Contenu        |                          |                   |              |
| H Mes                     | Choisissez dans la liste                        | •                          |                  |                          |                   |              |
| outiques                  |                                                 |                            | Marchandi        | ses interdites           |                   |              |
| Q <sup>®</sup> Paramètres |                                                 |                            |                  |                          |                   |              |
|                           |                                                 |                            |                  |                          |                   |              |
| os programmes             | VALEUR & ASSURANCE COMPLE                       |                            | = FACULIA        | IIVE                     | affich            | er / masquer |
| 8 p                       | OBLICATIONS DOLIANIERES                         |                            |                  |                          |                   |              |
| ur Parrainage             | Pour que votre envoi se fasse dans de honne     | es conditions in           | enceianez le ta  | hleau suivant :          |                   |              |
| <b>Ö</b> r Fidélité       |                                                 |                            | chiscignez ie tu | incad Sulvant .          |                   |              |
|                           |                                                 | DETAILS DE L               | A MARCHANL       | ISE                      |                   |              |
|                           | DESCRIPTION                                     | PAYS                       | QIE              | PRIX /u                  | TOTAL €           |              |
|                           | Description en anglais et/ou HS co              |                            | 1                | €▼                       | 0                 | 00           |
|                           |                                                 |                            |                  |                          |                   |              |